## 

# IB登録方法 【パートナー様向け】

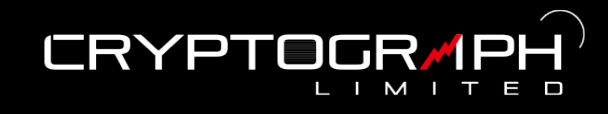

#### 1.IB口座を開設する

メールアドレスや住所、氏名などの情報を入力し、 必要事項にチェックを入れて登録します。

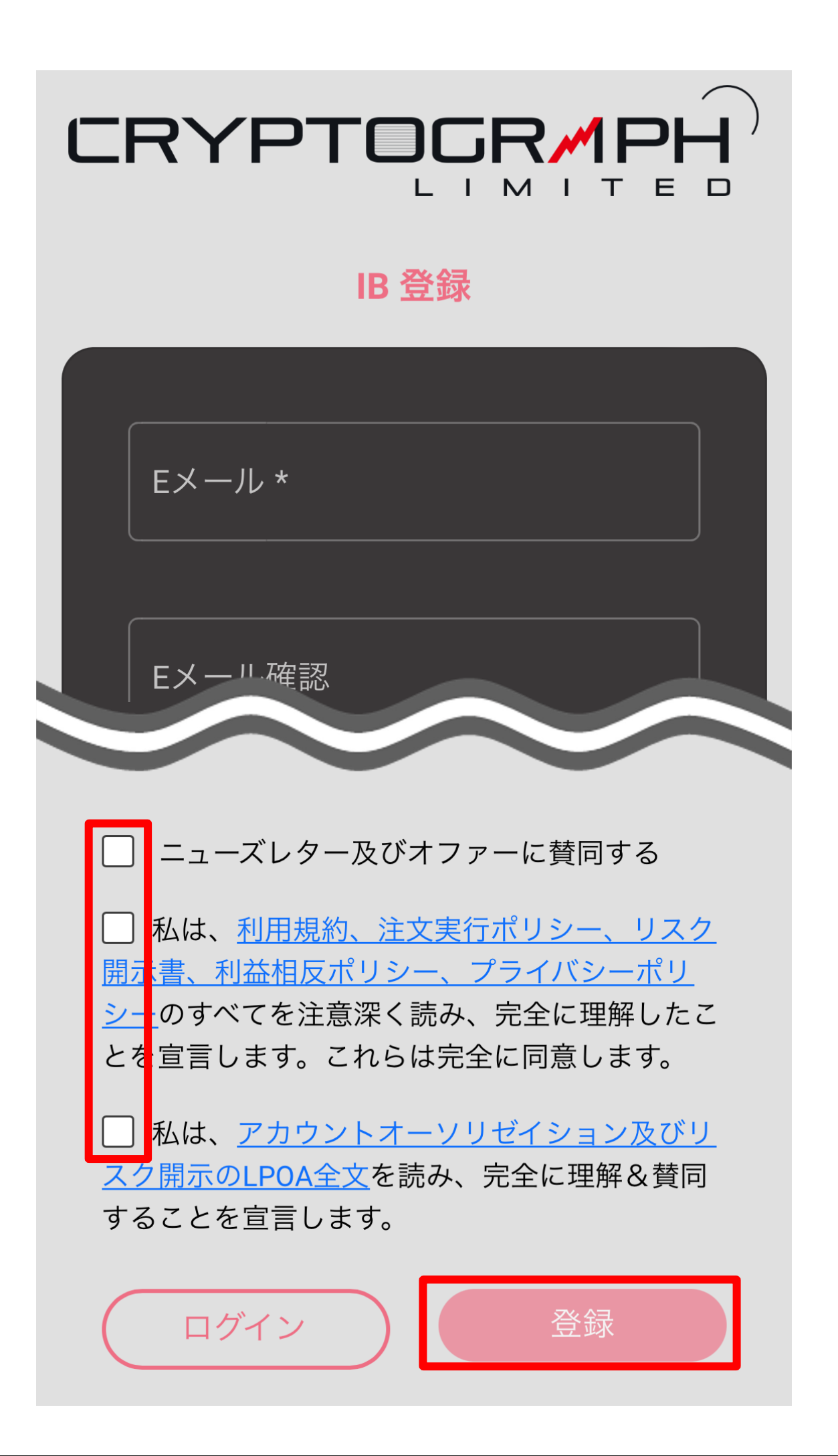

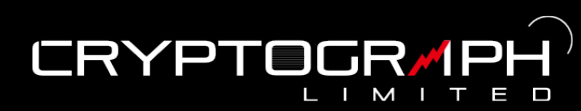

#### 1.IB口座を開設する

IB口座を開設後、マイページにログインします。

| ≡ (      |                | ここでペ·<br>切り替えて | ージを<br>きます |
|----------|----------------|----------------|------------|
| - ۲      | イページ IB        | ×              |            |
|          | @gmai<br>ログアウト | l.com          |            |
| <b>^</b> | ダッシュボード        |                |            |
| Ð        | アフィリエイト 〜      |                |            |
| ₹¢       | MT5グループ設定      |                |            |
| 8        | 資金移動           |                |            |
| (₽       | 分析             |                |            |

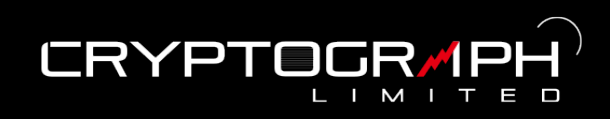

#### 2.IBリンクを発行する

メニューの「アフィリエイト」をプルダウンして「リンク作成」をタップ。

|          |                     | ● JP <del>▼</del> |
|----------|---------------------|-------------------|
|          | イページ IB             | ×                 |
|          | @gmail.com<br>ログアウト |                   |
| A        | ダッシュボード             |                   |
| ē        | アフィリエイト ヘ           |                   |
|          | リンク作成               |                   |
|          | リンク一覧               |                   |
| <b>.</b> | MT5グループ設定           |                   |
| 8        | 資金移動                |                   |

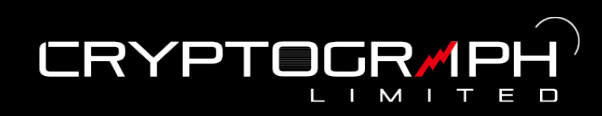

#### 2.IBリンクを発行する

「お客様紹介用リンク」を選択して、

アフィリエイトリンク名を入力、MT5グループを選択して「作成」をタップ。

| お客様紹介用リンク     | パートナー紹介リン<br>ク |
|---------------|----------------|
| アフィリエイトリンク    | の作成            |
| アフィリエイトリンク名*  |                |
| Abc           |                |
| MT5グループ*      |                |
| real\CPG\STD1 | $\sim$         |
| 作             | 戎              |

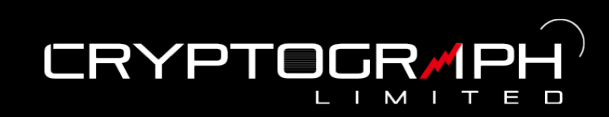

#### 2.IBリンクを発行する

アフィリエイトリンク一覧の表を右にスクロールすると最後にリンクがあり ますのでそちらをコピーしてユーザーに配布します。

| ☰ ✔ プロセスは成功しました。         |
|--------------------------|
| お客様紹介用リンク パートナー紹介リン<br>ク |
| ユーザー - アフィリエイトリンク一覧      |
| キーワード Q 検索               |
| ID キャンペーン名               |
| 47 Abc .fe3d30&mam=C 🔁   |
| リンクをコピー                  |
| 作成                       |

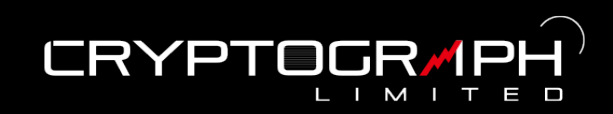

#### 3.紐付け確認を行う

メニューの「アフィリエイト」をプルダウンして「リンク一覧」をタップ。

| ≡        |                     | ■ JP - |
|----------|---------------------|--------|
|          | イページ IB             | ×      |
|          | @gmail.com<br>ログアウト |        |
| A        | ダッシュボード             |        |
| Ð        | アフィリエイト ^           |        |
|          | リンク作成               |        |
|          | リンク一覧               |        |
| 0.<br>V) | MT5グループ設定           |        |
| 8        | 資金移動                |        |

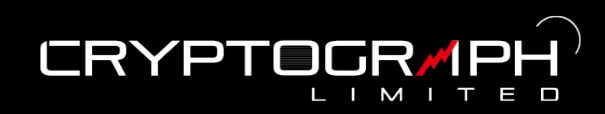

### 3.紐付け確認を行う

「お客様紹介用リンク」を選択して、 リンク一覧から紐付けができているか確認できます。

|               | JP 🔻             |
|---------------|------------------|
| お客様紹介用リンク     | パートナー紹介リン<br>ク   |
| ユーザー - アフィリエ~ | イトリンク一覧          |
| キーワード         | Q 検索             |
| ID キャンペーン名    | 作成日時             |
| 47 Abc        | 2022-11-08 15:31 |
|               | 2022-11-08 15:10 |
|               | 20 ここで確認         |
| 作月            | 戈                |

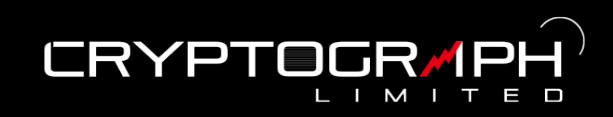

#### 4.IB報酬を確認する

メニューの「分析」をタップ。

| = =      |                     | ■ JP ▼ |
|----------|---------------------|--------|
| িন       | イページ IB             | ×      |
|          | @gmail.com<br>ログアウト |        |
| A        | ダッシュボード             |        |
| 0        | アフィリエイト ~           |        |
| ●•<br>₩¢ | MT5グループ設定           |        |
| 8        | 資金移動                |        |
|          | 分析                  |        |

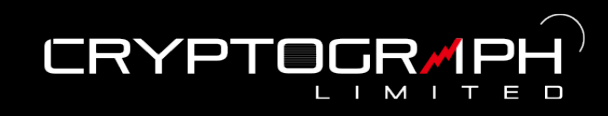

#### 4.IB報酬を確認する

ユーザーの口座のキャンペーン欄から各IBリンクの報酬を確認できます。

|                     | JP 🗕               |
|---------------------|--------------------|
|                     |                    |
| ユーザー口座のキャンペーン       |                    |
| 開始時間                |                    |
| dd/mm/yyyy HH:mm:ss |                    |
| 終了時間                |                    |
| dd/mm/yyyy HH:mm:ss |                    |
| 検索                  |                    |
| リフレッシュ              |                    |
| 期間 キャン/ あなた         | のIB報酬 (JPY)        |
| 2022/08             | 0                  |
| 2022/11             | 0                  |
| 2022/11 4           | 0                  |
|                     | 右にスクロールして<br>報酬を確認 |

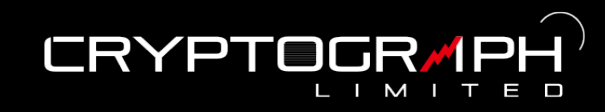